## 38. EasyDownload

This chapter explains how to setup EasyDownload.

| 38.1. | Overview      | 38-2 |
|-------|---------------|------|
| 38.2. | Configuration | 38-2 |

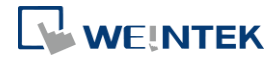

## 38.1. Overview

EasyDownload allows downloading the project data file built in EasyBuilder Pro via Ethernet or USB cable. In EasyBuilder Pro main menu select [Project] and then select [Build for SD card/USB disk download] to build the data file before running EasyDownload.

## 38.2. Configuration

|                                                                                                  |                                                                                                    | <b>—</b> ×                              |  |  |  |  |
|--------------------------------------------------------------------------------------------------|----------------------------------------------------------------------------------------------------|-----------------------------------------|--|--|--|--|
| Series : cMT X Ser                                                                               | ries - Advanced                                                                                                    | •                                       |  |  |  |  |
| Download data folder :                                                                           | PLEASE CXOB FILE NAME !                                                                                                    | Browse                                  |  |  |  |  |
| System settings                                                                                  | PLEASE INPUT SYSTEM SETTINGS FILE NAME !                                                                                                    | Browse                                  |  |  |  |  |
| RW                                                                                               | PLEASE INPUT RECIPE FILE NAME !                                                                                                    | Browse                                  |  |  |  |  |
| RW_A                                                                                             | PLEASE INPUT RECIPE_A FILE NAME !                                                                                                    | Browse                                  |  |  |  |  |
| Recipe database                                                                                  | PLEASE INPUT RECIPE DATABASE FILE NAME !                                                                                                    | Browse                                  |  |  |  |  |
| <ul> <li>✓ Reset recipe</li> <li>✓ Reset event log</li> <li>✓ Reset OPC UA history (H</li> </ul> | Image: West recipe database   Image: West operation log     Image: West data log   Image: West operation log     IDA)   Image: West operation log                                                   |                                         |  |  |  |  |
|                                                                                                  | Ethernet                                                                                                    |                                         |  |  |  |  |
| 4 IP HMI Name                                                                                    | IP HMI Name                                                                                                    |                                         |  |  |  |  |
| IP :                                                                                             |                                                                                                    | Add All                                 |  |  |  |  |
|                                                                                                  |                                                                                                    | Delete All                              |  |  |  |  |
| Download Downlo                                                                                  | Dad All Stop Password / Port No                                                                                                    | Exit                                    |  |  |  |  |
| Download Downlo                                                                                  | Dad All Stop Password / Port No<br>Description                                                                                                    | Exit                                    |  |  |  |  |
| Download Downlo<br>ings<br>es                                                                    | Description<br>Select a Series of HMI models.                                                                                                    | Exit                                    |  |  |  |  |
| Download Downlo<br>ings<br>es                                                                    | Description<br>Select a Series of HMI models.<br>Browse for the project data file to down                                                                                                    |                                         |  |  |  |  |
| Download Downlo<br>ings<br>es                                                                    | Description       Select a Series of HMI models.       Browse for the project data file to dow                                                                                                    | Exit<br>rnload.                         |  |  |  |  |
| ings<br>es<br>vnload data folder                                                                 | Description Description Select a Series of HMI models. Browse for the project data file to dow For cMT Series / cMT X Series / IIoT Ga                                                              | Exit<br>Inload.<br>teway Series         |  |  |  |  |
| ings<br>es<br>vnload data folder                                                                 | Description         Select a Series of HMI models.         Browse for the project data file to dow         For cMT Series / cMT X Series / IIoT Ga         models, select a .cxob file. For non-cMi | nload.<br>teway Series<br>T Series mode |  |  |  |  |

Browse for the recipe data (.rcp) to download.

RW

| RW_A                                                                                                    | Browse for the recipe data (.rcp) to download.            |  |  |
|----------------------------------------------------------------------------------------------------|-----------------------------------------------------------|--|--|
| Recipe database                                                                                                    | Browse for the recipe database (.db) to download.         |  |  |
| Reboot HMI after<br>download                                                                                               | If selected, HMI will reboot after downloading.           |  |  |
| Reset recipe<br>Reset recipe database<br>Delete startup screen<br>Reset event log<br>Reset data log<br>Reset Operation Log | The selected files will be erased before downloading.     |  |  |
| LISB cable                                                                                                    | Download the file to HMI via USB cable. Please make       |  |  |
| OSD Cable                                                                                                    | sure that the USB driver is correctly installed.          |  |  |
| Ethernet                                                                                                    | Download the file to HMI via Ethernet.                    |  |  |
| IP                                                                                                    | Enter the target HMI IP address.                          |  |  |
| Name                                                                                                    | Enter the target HMI name.                                |  |  |
| Search                                                                                                    | Search by HMI name.                                       |  |  |
| Search All                                                                                                    | Search from all the HMI names on the same network.        |  |  |
| Add                                                                                                    | Add the selected HMI in the Search field to the           |  |  |
|                                                                                                    | Destination field.                                        |  |  |
| Add All                                                                                                    | Add all the HMI in the Search field to the Destination    |  |  |
|                                                                                                    | field.                                                    |  |  |
| Destination                                                                                                    | A list of all the HMI for download.                       |  |  |
| Delete                                                                                                    | Delete the selected HMI in the Destination field.         |  |  |
| Delete All                                                                                                    | Delete all the HMI in the Destination field.              |  |  |
| Download                                                                                                    | Click to start download to the selected HMI in the        |  |  |
|                                                                                                    | Destination field.                                        |  |  |
| Download All                                                                                                    | Click to start download to all the HMI in the Destination |  |  |
|                                                                                                    | field.                                                    |  |  |
| Password / Port No.                                                                                                    | Enter the password and the port number of download        |  |  |
|                                                                                                    | set in HMI system settings.                               |  |  |
|                                                                                                    | Non-cMT Series:                                           |  |  |
|                                                                                                    | Download Password, Port No.                               |  |  |

cMT / cMT X Seires:

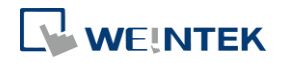

38-4

| Password :                                       | 111111                          | 1     |  |
|--------------------------------------------------|---------------------------------|-------|--|
| Password .                                       | 111111                          |       |  |
| ☑ Use different port                             |                                 |       |  |
|                                                  |                                 |       |  |
| * Use this if HMI is behind a route              | er with proper port forwa       | rding |  |
| * Use this if HMI is behind a rout<br>Port no. : | er with proper port forwa<br>80 | rding |  |
| * Use this if HMI is behind a rout<br>Port no. : | er with proper port forwa<br>80 | rding |  |

## Note

Take eMT3000 Series as an example, the built download data directory has the following structure. Please select the parent directory of the generated file when download.

| Parent directory | First subdirectory | Second subdirectory |
|------------------|--------------------|---------------------|
| emt3000          | 001                |                     |
|                  | 002                |                     |
|                  | Pub                | driver              |
|                  |                    | font                |

- The parent directory name changes according to the model used.
- Downloading to multiple HMI is only supported by Ethernet.
- When downloading the project to multiple HMI at a time, all the HMI must use the same password and port number.
- The downloading process goes from the top of Destination list to the bottom. Only when the downloading of one HMI is done will the downloading of next HMI start.
- To avoid long waiting time for an off-line HMI, the wait time is 3 seconds.
- EasyDownload can download project to 512 HMIs at a time; that is, the maximum allowable number of HMI that can be added into the Destination list is 512.

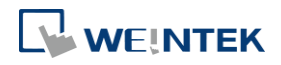